# PB\_HLX\_TV\_STF 操作マニュアル

1

DC Trade Service

・インディケータ購入後に、専用フォームより TradingView のアカウント名をお知らせください

・アカウント設定することで後述する招待専用スクリプトとしてインディケータの使用が可能となります

・TradingView 用のインディケータ

・ピーク―ボトム間のラインを表示

・ピークボトム価格の表示

・ピーク―ボトム間、ボトム-ピーク間の値幅を表示

・ピーク―ボトム間、ボトム-ピーク間の足本数を表示

・ピーク、ボトム確定矢印の表示

・HLBand ラインを表示

・色の設定、線幅の設定が可能

※ピークとボトム表示件数について

TradingView の制限があり

使用環境によりますが、直近より20個~25個程度の表示となります。

### TRARINGVIEW への導入方法

・デフォルトでは TradingView のカラーテーマが「ダーク」にて、見やすい色設定になってます

・カラーテーマの設定はチャート画面上でマウスを右クリックし、カラーテーマタブをクリックすると「ダーク」、「ライト」の選択が可能となります

・カラーテーマが「ライト」の場合は、後述のスタイル、パラメータ設定画面にて見やすい色に色設定してください

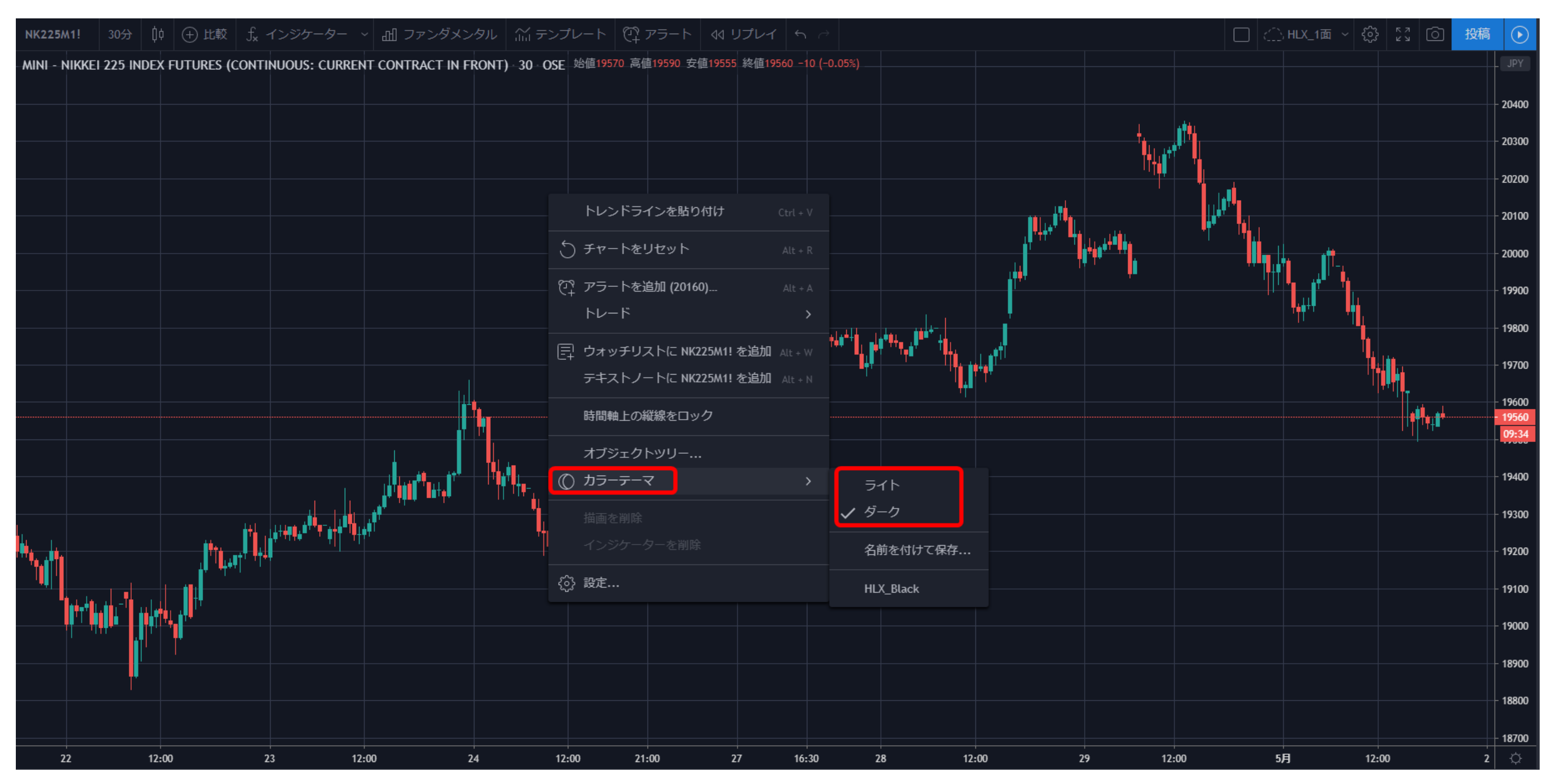

#### ・インジケータタブをクリック

#### ・招待専用スクリプトタブを選択

#### ・PB\_HLX\_TV\_STF をクリック

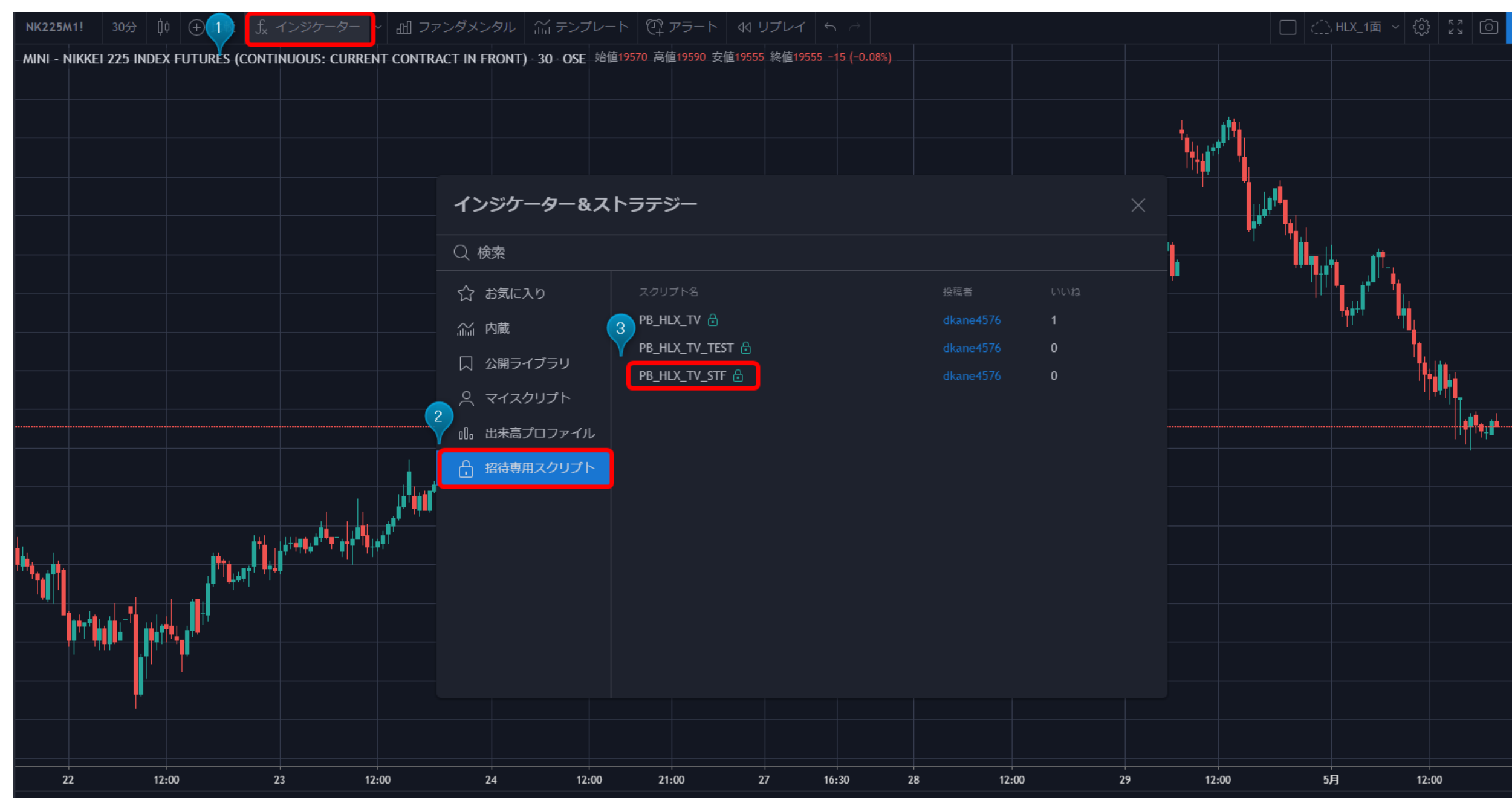

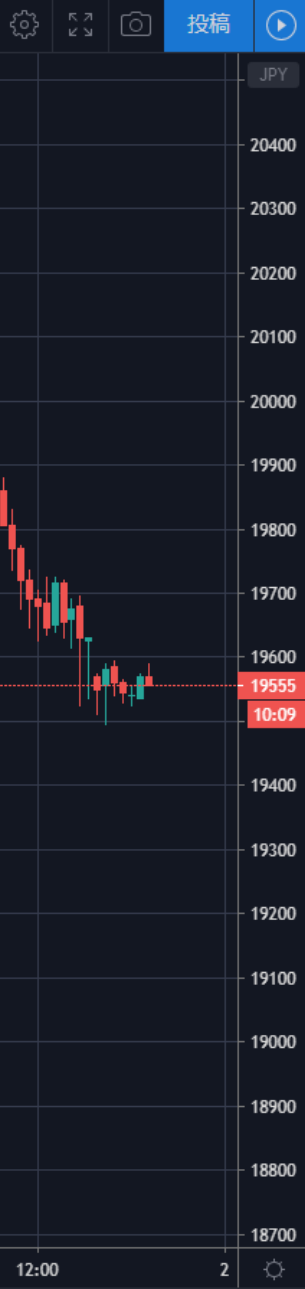

## インディケータ適用例

#### 日経 225 先物

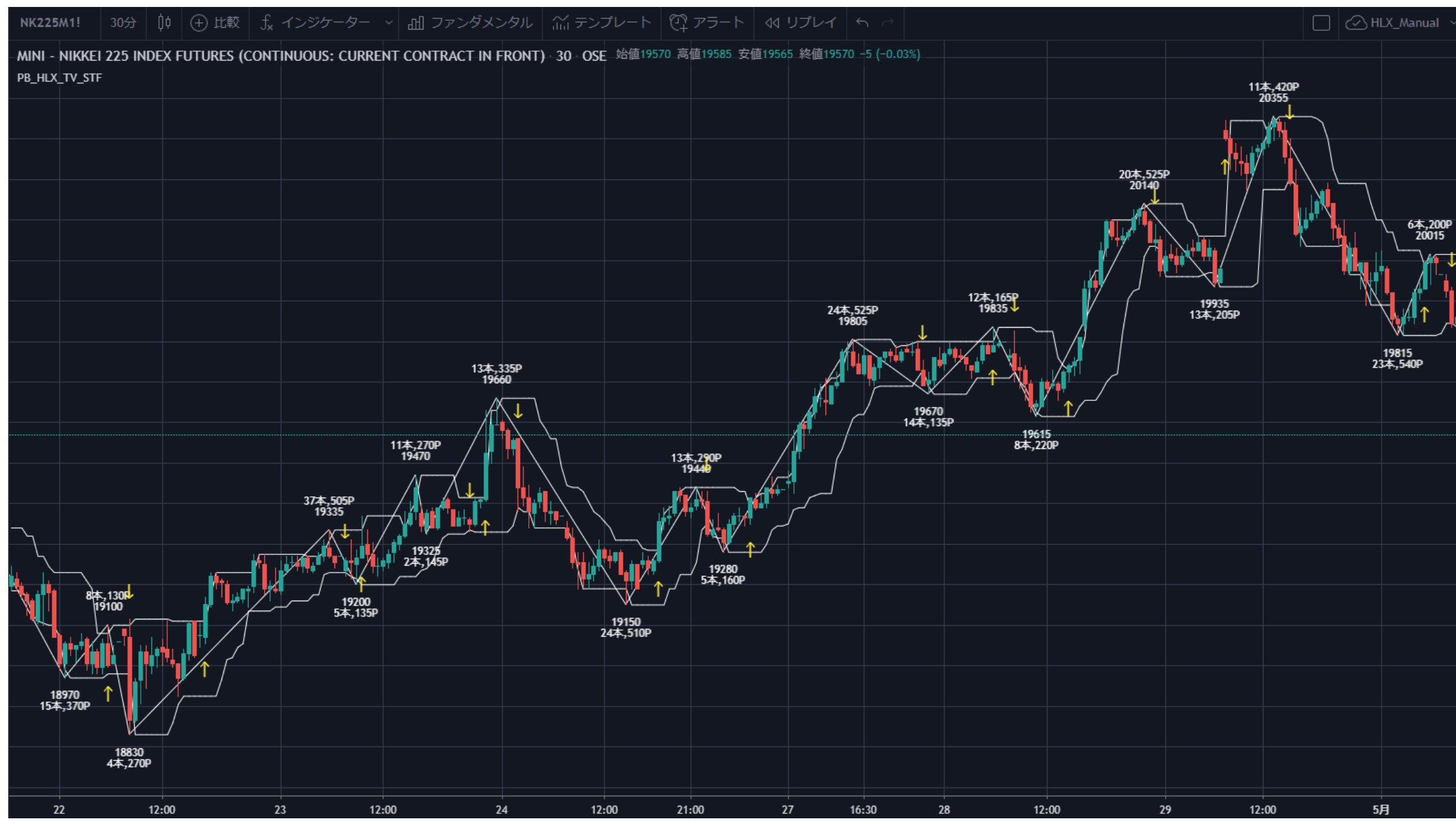

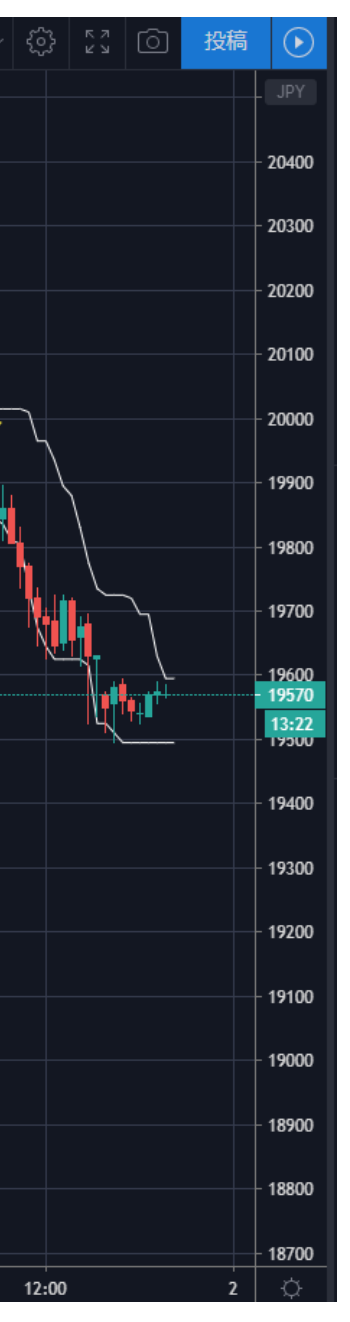

## PB\_HLX\_TV\_STF の設定

・チャート画面左上のスタイル/パラメータ設定アイコンをクリック

・スタイルタブを選択

・HBand、LBand:線の色、線幅を設定

・ラベル:ピークボトムの価格、値幅、足本数の表示 On/Off

#### ・ライン:ピークボトムラインの表示 On/Off

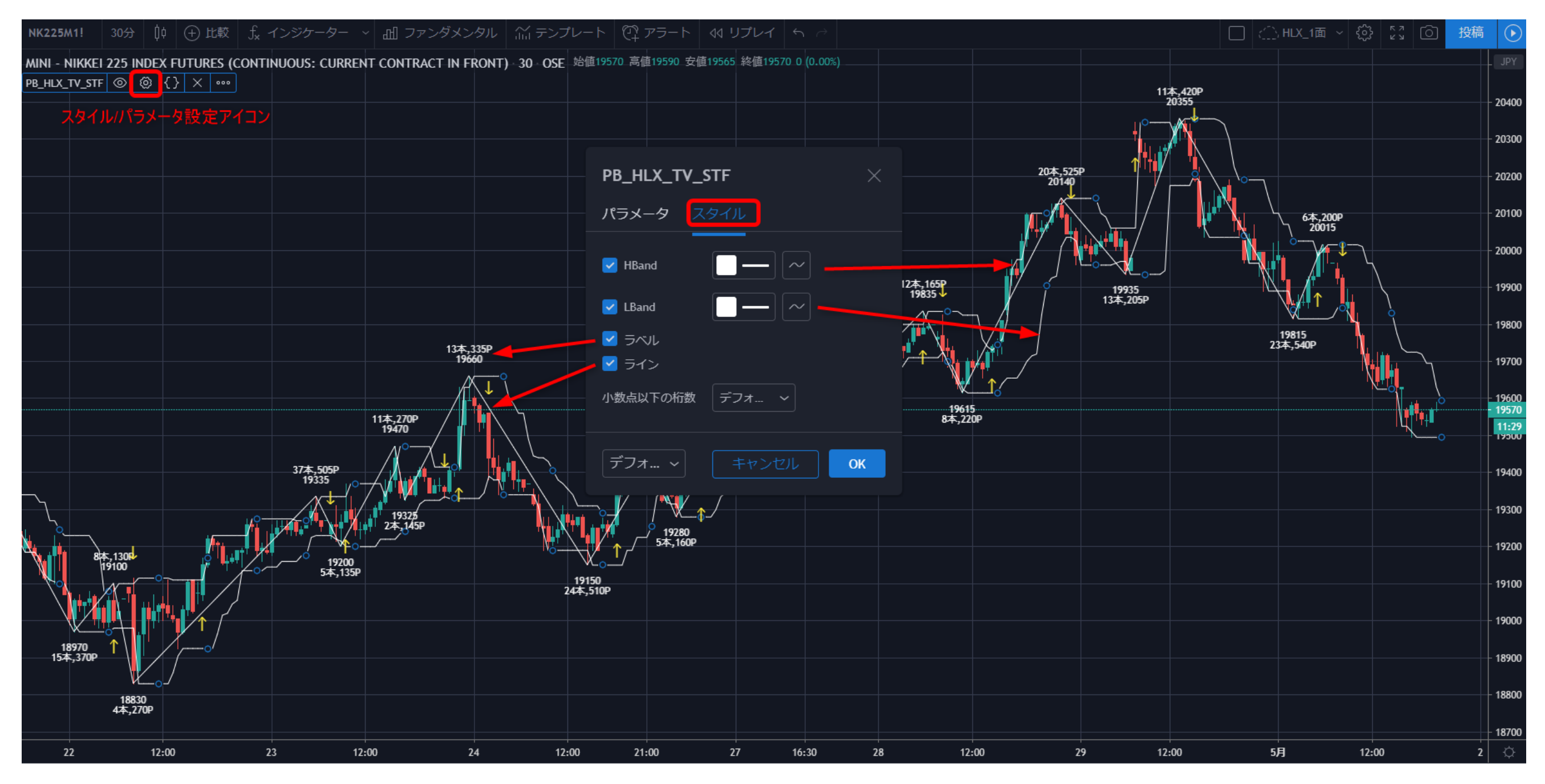

#### ・パラメータタブを選択

・HLBand Period : HLBand 期間の設定。デフォルト設定は「7」

・HLBand Offset: HLBand ライン表示のオフセット量。デフォルト設定は「1」

・PBLine Width : ピークボトムラインの太さを設定

・Arrow On/Off : ピークボトム確定矢印の表示 On/Off

・PBText On/Off: 足本数、 値幅表示 On/Off

・Arrow Color : ピークボトム確定矢印の色を選択

・PBLine Color : ピークボトムラインの色を選択

・Font Color:ピークボトム価格、足本数、値幅の色を選択

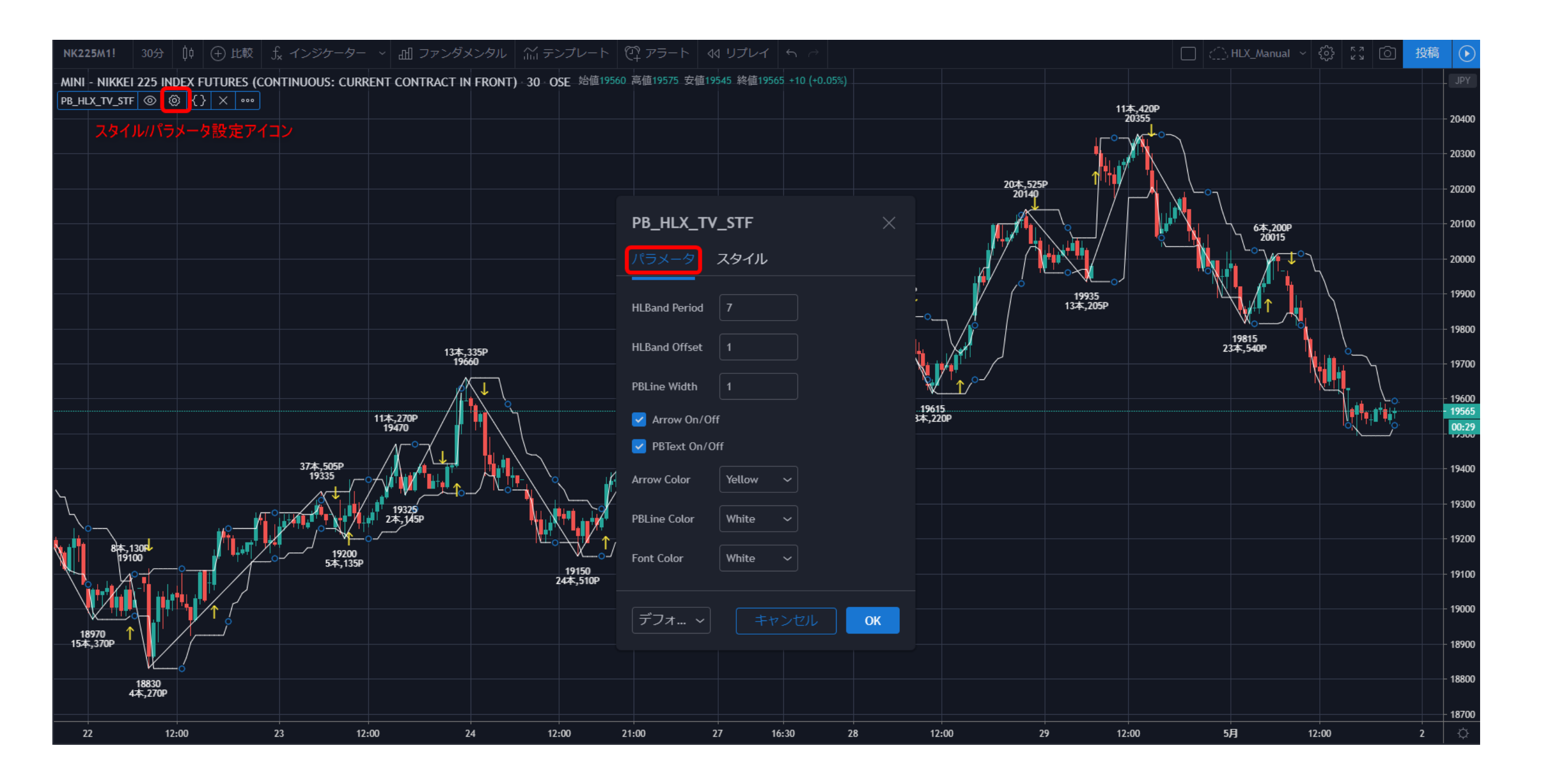

#### ・カラーテーマが「ライト」設定の場合

・スタイル設定にて HBand、LBand の色設定を Black 等に変更してください

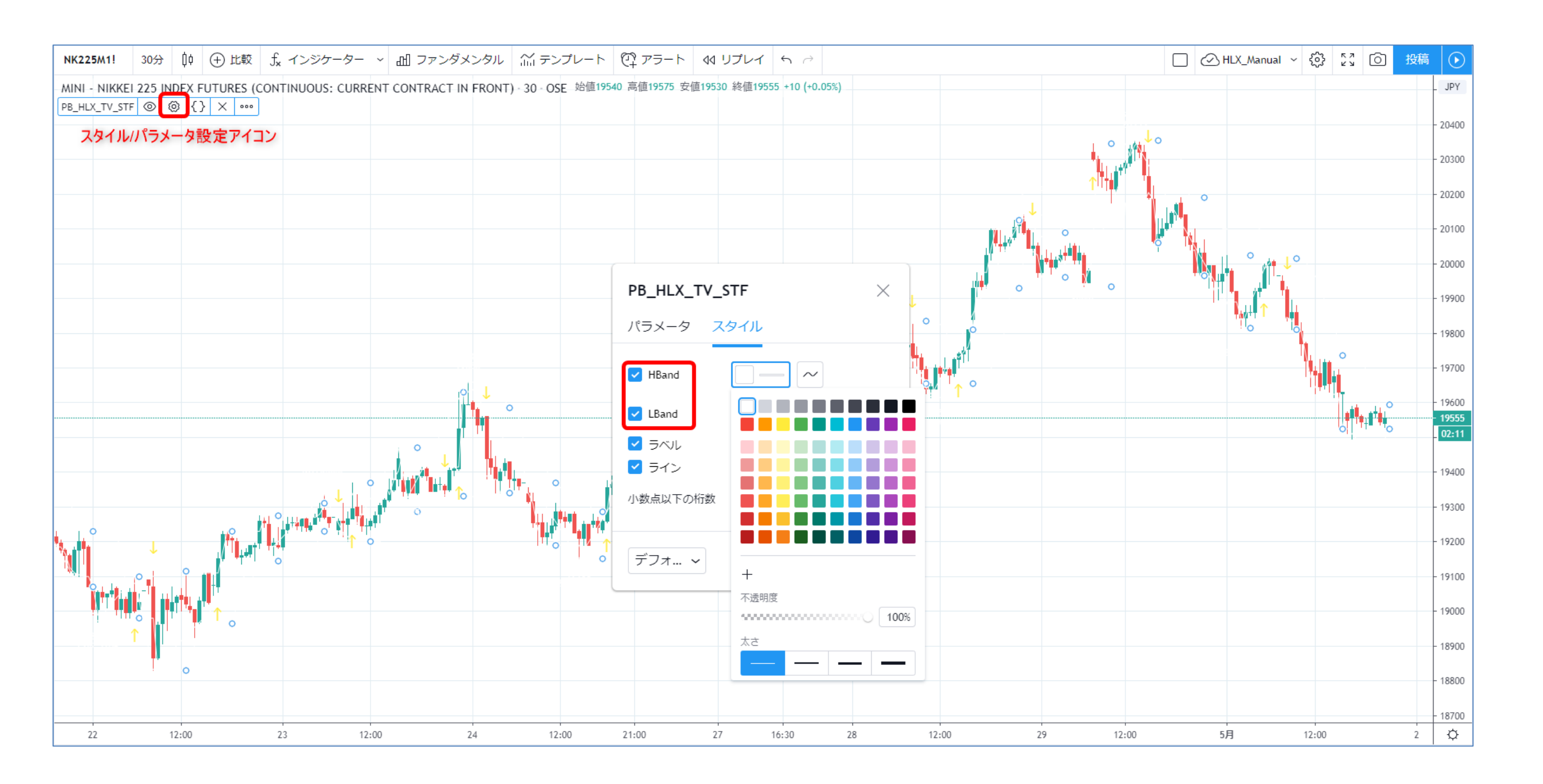

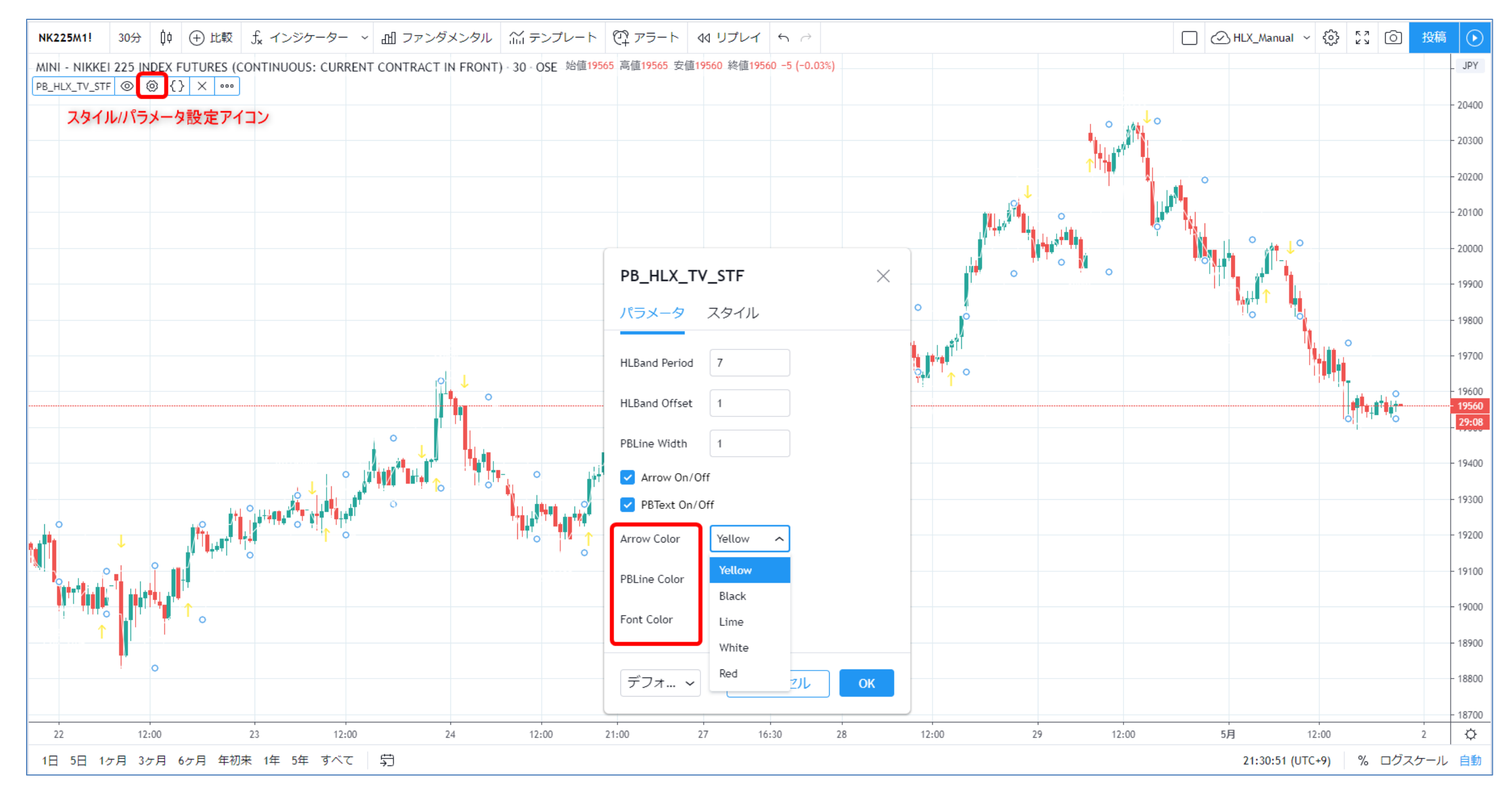

#### ・パラメータ設定タブをクリックし、Arrow Color、PBLine Color、Font Colorの色設定を Black 等に変更してください

#### ・色設定を Black に変更した場合

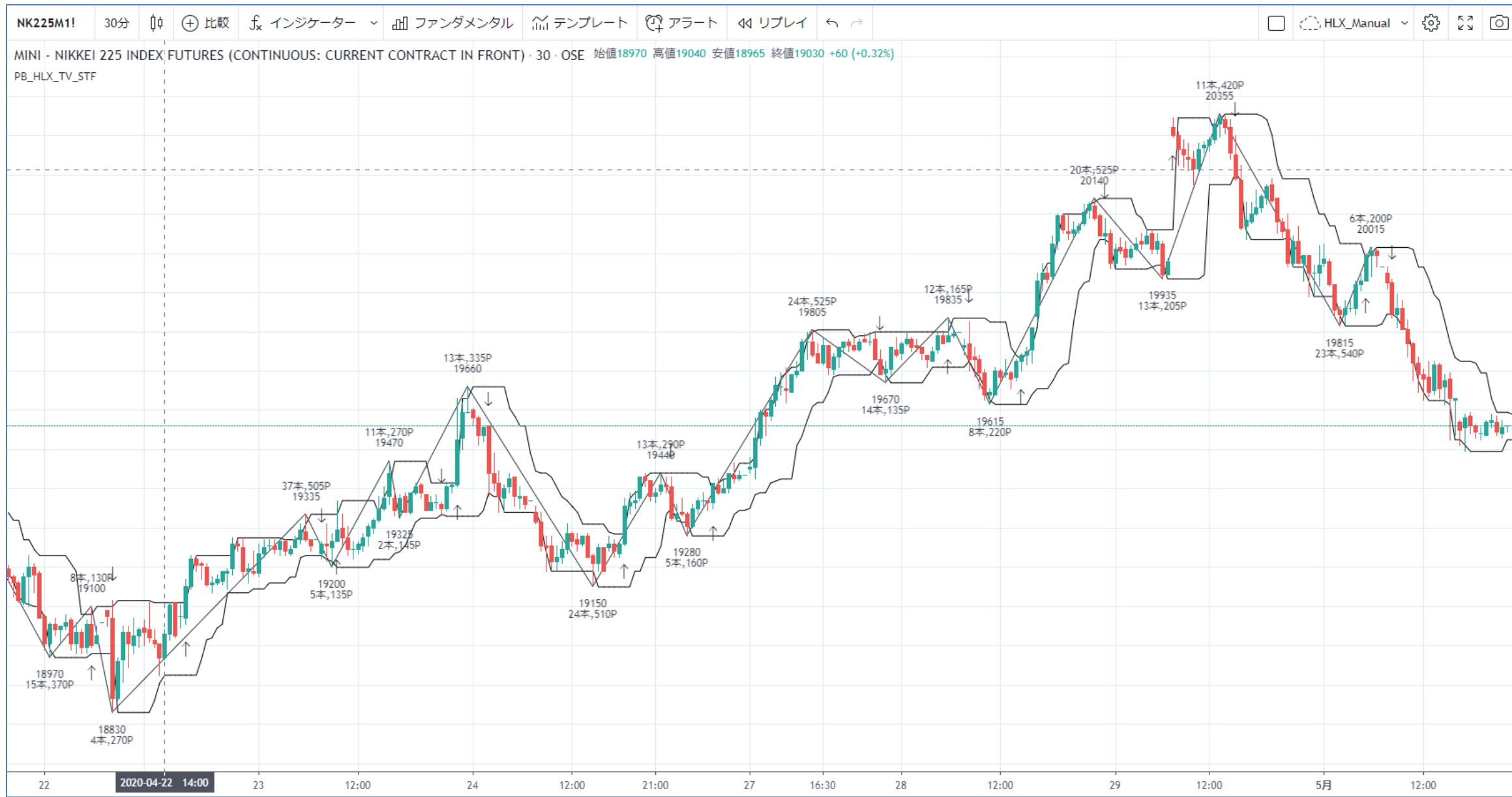

| )  | ž | 踢 |     | $\odot$ |
|----|---|---|-----|---------|
|    |   |   | -   | JPY     |
|    |   |   | - 1 | 20400   |
|    |   |   | - 1 | 20300   |
| -  |   | + | 2   | 20215   |
|    |   |   | - 1 | 20100   |
|    |   |   | - : | 20000   |
|    |   |   | - 1 | 19900   |
|    |   |   | - 1 | 19800   |
|    |   |   | - 1 | 19700   |
| _  |   |   | - 1 | 19600   |
| T. |   |   | -   | 19560   |
| Γ  |   |   | -   | 23:30   |
|    |   |   | - 1 | 19400   |
|    |   |   | - 1 | 19300   |
|    |   |   | - 1 | 19200   |
|    |   |   | - 1 | 19100   |
|    |   |   | - 1 | 19000   |
|    |   |   | - 1 | 18900   |
|    |   |   | - 1 | 18800   |
|    |   |   |     | 18700   |
| 2  |   |   | -   | ×       |
| Z  |   |   |     | Ŷ       |

## 注意事項 2

本ソフトは 2020.05.01 時点での TadingView にて動作確認しています

また、確認銘柄は下記の通りです。

先物

•NIKKEI 225 INDEX FUTURE

FX

・USDJPY:ドル円

・EURJPY:ユーロ円

・EURUSD : ユーロドル

他の銘柄に関しても動作するとは思いますが、動作を保障するものではありません。

本商品は、利用の期限はございませんが

TradingView のサービスが終了となった場合は、利用権は、消滅するものとします。

利用権を付与した以降は、いかなる理由でもキャンセル返金はできません。

#### 履歴

Ver1.00 2020.05.01 作成